## 適用対象: Outlook 2013

| 目的                                           | +-                 |  |
|----------------------------------------------|--------------------|--|
| 基本的なナビゲーション                                  | ·                  |  |
| メールに切り替える。                                   | Ctrl+1             |  |
| 予定表に切り替える。                                   | Ctrl+2             |  |
| 連絡先に切り替える。                                   | Ctrl+3             |  |
| タスクに切り替える。                                   | Ctrl+4             |  |
| メモに切り替える。                                    | Ctrl+5             |  |
| フォルダー ウィンドウで [フォルダー―覧] に切り替える。               | Ctrl+6             |  |
| ショートカットに切り替える。                               | Ctrl+7             |  |
| 次のメッセージに切り替える (メッセージを開いたまま)。                 | Ctrl+ピリオド (.)      |  |
| 前のメッセージに切り替える (メッセージを開いたまま)。                 | Ctrl+カンマ (,)       |  |
| フォルダー ウィンドウ、Outlook のメイン ウィンドウ、[閲覧ウィンドウ]、    | Ctrl+Shift+Tab または |  |
| [To Do バー] の間を移動する。                          | Shift+Tab          |  |
| Outlook ウィンドウ、フォルダー ウィンドウの小さなウィンドウ、[閲覧       | Tab                |  |
| ウィンドウ]、[To Do バー] のセクションの間を移動する。             |                    |  |
| Outlook ウィンドウ、フォルダー ウィンドウの小さなウィンドウ、[閲覧       |                    |  |
| ウィンドウ]、[To Do バー] のセクションの間を移動し、Outlook リボンにア | F6                 |  |
| クセス キーを表示する。                                 |                    |  |
| フォルダー ウィンドウまたは開いているメッセージ内で、メッセージのヘッ          |                    |  |
| ダー行の間を移動する。                                  |                    |  |
| フォルダー ウィンドウ内を移動する。                           | 方向キー               |  |
| 別のフォルダーに移動する。                                | Ctrl+Y             |  |

|                                        | n                     |  |
|----------------------------------------|-----------------------|--|
| [検索] ボックスに移動する。                        | F3 または Ctrl+E         |  |
| [閲覧ウィンドウ] 内で前のメッセージに移動する。              | Alt+↑または Ctrl+カンマ (,) |  |
|                                        | または Alt+PageUp        |  |
| [閲覧ウィンドウ] 内で 1 ページ下のテキストに移動する。         | Space                 |  |
| [閲覧ウィンドウ] 内で 1 ページ上のテキストに移動する。         | Shift+Space           |  |
| 電子メール メッセージー覧内のグループを折りたたむか展開する。        | ←キーまたは→キー             |  |
| Outlook のメイン ウィンドウで前のビューに戻る。           | Alt+B または Alt+←       |  |
| Outlook のメイン ウィンドウで次のビューに進む。           | Alt+→                 |  |
| [情報バー] を選択し、コマンドのメニューを表示する (使用できる場合)。  | Ctrl+Shift+W          |  |
| 検索                                     |                       |  |
| メッセージまたは他のアイテムを検索する。                   | Ctrl+E                |  |
| 検索結果をクリアする。                            | Esc                   |  |
| 使用しているモジュールに応じて、検索対象を [すべてのメール アイテム]、  |                       |  |
| [すべての予定表アイテム]、または [すべての連絡先アイテム] に拡大する。 | Ctrl+Alt+A            |  |
| [高度な検索] を使用する。                         | Ctrl+Shift+F          |  |
| 検索フォルダーを作成する。                          | Ctrl+Shift+P          |  |
| 開いているアイテムの中でテキストを検索する。                 | F4                    |  |
| テキスト、記号、一部の書式設定コマンドを検索して置換する。開いている     |                       |  |
| アイテムの [閲覧ウィンドウ] で機能します。                | Ctrl+H                |  |
| 検索対象を現在のフォルダーのアイテムに拡大する。               | Ctrl+Alt+K            |  |
| 検索対象をサブフォルダーに拡大する。                     | Ctrl+Alt+Z            |  |
| フラグ                                    |                       |  |
|                                        | Ctrl+Shift+G          |  |
|                                        | 11                    |  |

## 色分類項目

| [色分類項目] ダイアログ ボックスで、選択した分類項目を一覧から削除す<br>る。 | Alt+D                    |
|--------------------------------------------|--------------------------|
| アイテムまたはファイルを作成する                           |                          |
| 予定を作成する。                                   | Ctrl+Shift+A             |
| 連絡先を作成する。                                  | Ctrl+Shift+C             |
| 配布リストを作成する。                                | Ctrl+Shift+L             |
| FAX を作成する。                                 | Ctrl+Shift+X             |
| フォルダーを作成する。                                | Ctrl+Shift+E             |
| 会議出席依頼を作成する。                               | Ctrl+Shift+Q             |
| メッセージを作成する。                                | Ctrl+Shift+M             |
| メモを作成する。                                   | Ctrl+Shift+N             |
| Microsoft Office ドキュメントを作成する。              | Ctrl+Shift+H             |
| 現在のフォルダーに投稿する。                             | Ctrl+Shift+S             |
| 現在のフォルダーの返信に投稿する。                          | Ctrl+T                   |
| 検索フォルダーを作成する。                              | Ctrl+Shift+P             |
| タスクを作成する。                                  | Ctrl+Shift+K             |
| タスクの依頼を作成する。                               | Ctrl+Shift+U             |
| 多くのアイテムで実行されるコマンド                          | ·                        |
| 保存する ([タスク] を除く)。                          | Ctrl+S または Shift+F12     |
| 保存して閉じる ([メール] を除く)。                       | Alt+S                    |
| 名前を付けて保存する ([メール] のみ)。                     | F12                      |
| 元に戻す。                                      | Ctrl+Z または Alt+BackSpace |
|                                            |                          |

| アイテムを削除する。                               | Ctrl+D               |  |
|------------------------------------------|----------------------|--|
| 印刷する。                                    | Ctrl+P               |  |
| アイテムをコピーする。                              | Ctrl+Shift+Y         |  |
| アイテムを移動する。                               | Ctrl+Shift+V         |  |
| 名前を確認する。                                 | Ctrl+K               |  |
| スペルチェックを実行する。                            | F7                   |  |
| フラグを設定する。                                | Ctrl+Shift+G         |  |
| 転送する。                                    | Ctrl+F               |  |
| 送信、投稿、または全員を招待する。                        | Alt+S                |  |
| フィールド内の編集を有効にする ([メール] ビューまたは [アイコン] ビュー | ED                   |  |
| を除く)。                                    |                      |  |
| テキストの左揃えを実行する。                           | Ctrl+L               |  |
| テキストの中央揃えを実行する。                          | Ctrl+E               |  |
| テキストの右揃えを実行する。                           | Ctrl+R               |  |
| <br>電子メール                                |                      |  |
| [受信トレイ] に切り替える。                          | Ctrl+Shift+I         |  |
| [送信トレイ] に切り替える。                          | Ctrl+Shift+O         |  |
|                                          | Ctrl+Tab ([宛先] ボックスに |  |
| メッセージを送信するアカウントを選択する。                    | フォーカスがある場合) の        |  |
|                                          | 後、Tab キーを押して [アカ     |  |
|                                          | ウント] に移動             |  |
| 名前を確認する。                                 | Ctrl+K               |  |
| 送信する。                                    | Alt+S                |  |
| メッセージに返信する。                              | Ctrl+R               |  |

| 全員にメッセージを返信する。                  | Ctrl+Shift+R  |
|---------------------------------|---------------|
| 会議出席依頼を付けて返信する。                 | Ctrl+Alt+R    |
| メッセージを転送する。                     | Ctrl+F        |
| メッセージに迷惑メールではないメールのマークを付ける。     | Ctrl+Alt+J    |
| ブロックされた外部コンテンツを表示する (メッセージ内)。   | Ctrl+Shift+I  |
| フォルダーに投稿する。                     | Ctrl+Shift+S  |
| 標準スタイルを適用する。                    | Ctrl+Shift+N  |
| 新しいメッセージを確認する。                  | Ctrl+M または F9 |
| 前のメッセージに戻る。                     | $\uparrow$    |
| 次のメッセージに進む。                     | $\downarrow$  |
| メッセージを作成する ([メール] の場合)。         | Ctrl+N        |
| メッセージを作成する (任意の Outlook ビューから)。 | Ctrl+Shift+M  |
| 受信メッセージを開く。                     | Ctrl+O        |
| スレッドを削除して無視する。                  | Ctrl+Shift+D  |
| アドレス帳を開く。                       | Ctrl+Shift+B  |
| 未読メッセージにクイック フラグを追加する。          | Insert        |
| [フラグを設定] ダイアログ ボックスを表示する。       | Ctrl+Shift+G  |
| 開封済みにする。                        | Ctrl+Q        |
| 未開封にする。                         | Ctrl+U        |
| 選択したメッセージで [メールのヒント] を開く。       | Ctrl+Shift+W  |
| 検索または置換を実行する。                   | F4            |
| 次を検索する。                         | Shift+F4      |
| 送信する。                           | Ctrl+Enter    |
|                                 | u             |

| 印刷する。                      | Ctrl+P            |
|----------------------------|-------------------|
| 転送する。                      | Ctrl+F            |
| 添付ファイルとして転送する。             | Ctrl+Alt+F        |
| 選択されたアイテムのプロパティを表示する。      | Alt+Enter         |
| マルチメディア メッセージを作成する。        | Ctrl+Shift+U      |
| ダウンロード対象としてマークを付ける。        | Ctrl+Alt+M        |
| ダウンロード対象のマークをクリアする。        | Ctrl+Alt+U        |
| 洋西信の進捗状況を実売する              | Ctrl+B (送受信が進行中の場 |
|                            | 合)                |
| 予定表                        |                   |
| 予定を作成する ([予定表] の場合)。       | Ctrl+N            |
| 予定を作成する (任意の Outlook ビュー)。 | Ctrl+Shift+A      |
| 会議出席依頼を作成する。               | Ctrl+Shift+Q      |
| 予定または会議を転送する。              | Ctrl+F            |
| 会議出席依頼に対してメッセージで返信する。      | Ctrl+R            |
| 会議出席依頼に対してメッセージで全員に返信する。   | Ctrl+Shift+R      |
| 予定表に1日間の予定を表示する。           | Alt+1             |
| 予定表に2日間の予定を表示する。           | Alt+2             |
| 予定表に3日間の予定を表示する。           | Alt+3             |
| 予定表に4日間の予定を表示する。           | Alt+4             |
| 予定表に5日間の予定を表示する。           | Alt+5             |
| 予定表に6日間の予定を表示する。           | Alt+6             |
| 予定表に7日間の予定を表示する。           | Alt+7             |
|                            |                   |

| 予定表に8日間の予定を表示する。        | Alt+8               |
|-------------------------|---------------------|
| 予定表に9日間の予定を表示する。        | Alt+9               |
| 予定表に 10 日間の予定を表示する。     | Alt+0               |
| 特定の日付に移動する。             | Ctrl+G              |
| ロビューに切り替える。             | Alt+= (等号) または      |
|                         | Ctrl+Alt+4          |
| 翌日に移動する。                | Ctrl + →            |
| 翌週に移動する。                | Alt+↓               |
| 翌月に移動する。                | Alt+PageDown        |
| 前日に移動する。                | Ctrl + ←            |
| 前週に移動する。                | Alt+↑               |
| 前月に移動する。                | Alt+PageUp          |
| 週初めに移動する。               | Alt+Home            |
| 週末に移動する。                | Alt+End             |
|                         | Alt+- (負符号) または     |
| 週生体のヒ <u>ュー</u> に切り省える。 | Ctrl+Alt+3          |
| 稼働日ビューに切り替える。           | Ctrl+Alt+2          |
|                         | Ctrl+カンマ (,) または    |
| 100   ア 定 に 移 戦 9 る。    | Ctrl+Shift+カンマ (,)  |
|                         | Ctrl+ピリオド (.) または   |
| 次の文正に移動9 る。             | Ctrl+Shift+ピリオド (.) |
| 開いている予定または会議にパターンを設定する。 | Ctrl+G              |
| 連絡先                     |                     |
| 新しい通話をダイヤルする。           | Ctrl+Shift+D        |

| 連絡先またはその他のアイテムを検索する (検索)。                 | F3 または Ctrl+E       |
|-------------------------------------------|---------------------|
| [アドレス帳の検索] ボックスに名前を入力する。                  | F11                 |
| 連絡先の表形式ビューまたは一覧ビューで、特定の文字で始まる最初の連絡        | Shift」文字と―          |
| 先に移動する。                                   |                     |
| すべての連絡先を選択する。                             | Ctrl+A              |
| 選択した連絡先を件名としてメッセージを作成する。                  | Ctrl+F              |
| 連絡先を作成する ([連絡先] の場合)。                     | Ctrl+N              |
| 連絡先を作成する (任意の Outlook ビューから)。             | Ctrl+Shift+C        |
| 選択した連絡先の連絡先フォームを開く。                       | Ctrl+O              |
| 配布リストを作成する。                               | Ctrl+Shift+L        |
| 印刷する。                                     | Ctrl+P              |
| 配布リストのメンバーの一覧を更新する。                       | F5                  |
| 別のフォルダーに移動する。                             | Ctrl+Y              |
| アドレス帳を開く。                                 | Ctrl+Shift+B        |
| [高度な検索] を使用する。                            | Ctrl+Shift+F        |
| 開いている連絡先で、リストに記載されている次の連絡先を開く。            | Ctrl+Shift+ピリオド (.) |
| 連絡先を検索する。                                 | F11                 |
| 連絡先を閉じる。                                  | Esc                 |
| 選択した連絡先に FAX を送信する。                       | Ctrl+Shift+X        |
| [住所の確認] ダイアログ ボックスを開く。                    | Alt+D               |
| 連絡先フォームの [インターネット] の下に [電子メール 1] 情報を表示する。 | Alt+Shift+1         |
| 連絡先フォームの [インターネット] の下に [電子メール 2] 情報を表示する。 | Alt+Shift+2         |
| 連絡先フォームの [インターネット] の下に [電子メール 3] 情報を表示する。 | Alt+Shift+3         |
|                                           |                     |

| [名刺の編集] ダイアログ ボックス                   |       |
|--------------------------------------|-------|
| [追加] ボックスを開く。                        | Alt+A |
| ラベルが割り当てられているフィールドの選択時に、[ラベル] ボックス内の |       |
| テキストを選択する。                           |       |
| [名刺の画像の追加] ダイアログ ボックスを開く。            | Alt+C |

 [編集] ボックスの先頭にカーソルを置く。
 Alt+E

 [フィールド] ボックスを選択する。
 Alt+F

 [画像の配置] ボックスの一覧を選択する。
 Alt+G

 背景のカラー パレットを選択する。
 Alt+K、その後 Enter

 [レイアウト] ボックスの一覧を選択する。
 Alt+L

選択したフィールドを [フィールド] ボックスから削除する。

タスク

| タスクの依頼を承諾する。                  | Alt+C        |
|-------------------------------|--------------|
| タスクの依頼を辞退する。                  | Alt+D        |
| タスクまたはその他のアイテムを検索する。          | Ctrl+E       |
| [フォルダーへ移動] ダイアログ ボックスを開く。     | Ctrl+Y       |
| タスクを作成する ([タスク] の場合)。         | Ctrl+N       |
| タスクを作成する (任意の Outlook ビューから)。 | Ctrl+Shift+K |
| 選択したアイテムを開く。                  | Ctrl+O       |
| 選択したアイテムを印刷する。                | Ctrl+P       |
| すべてのアイテムを選択する。                | Ctrl+A       |
| 選択したアイテムを削除する。                | Ctrl+D       |
| タスクを添付ファイルとして転送する。            | Ctrl+F       |
|                               |              |

Alt+R

| タスクの依頼を作成する。                                 | Ctrl+Shift+Alt+U                |
|----------------------------------------------|---------------------------------|
| [フォルダー ウィンドウ]、[タスク] リスト、または [To Do バー] の間で画面 | $T_{ab} \neq t_{-l}t$ Shift_Tab |
| を切り替える。                                      |                                 |
| 直前の操作を元に戻す。                                  | Ctrl+Z                          |
| アイテムにフラグを設定するか進捗状況を終了にする。                    | Insert                          |
| テキストの書式を設定する                                 |                                 |
| [書式] メニューを表示する。                              | Alt+O                           |
| [フォント] ダイアログ ボックスを表示する。                      | Ctrl+Shift+P                    |
| 大文字と小文字を切り替える (テキストが選択されている場合)。              | Shift+F3                        |
| 文字を小文字に書式設定する。                               | Ctrl+Shift+K                    |
| 文字を太字にする。                                    | Ctrl+B                          |
| 箇条書きにする。                                     | Ctrl+Shift+L                    |
| 文字を斜体にする。                                    | Ctrl+l                          |
| インデントを設定する。                                  | Ctrl+T                          |
| インデントを解除する。                                  | Ctrl+Shift+T                    |
| 左揃え                                          | Ctrl+L                          |
| 中央揃え                                         | Ctrl+E                          |
| 下線                                           | Ctrl+U                          |
| フォント サイズを大きくする。                              | Ctrl+] または Ctrl+Shift+>         |
| フォント サイズを小さくする。                              | Ctrl+[ または Ctrl+Shift+<         |
| 切り取る。                                        | Ctrl+X または Shift+Del            |
|                                              | Ctrl+C または Ctrl+Insert          |
| コピーする。                                       | メモ Ctrl+Insert は閲覧ウィ            |

|                            | ンドウでは使用できませ             |
|----------------------------|-------------------------|
|                            | ho                      |
| 貼り付ける。                     | Ctrl+V または Shift+Insert |
| まざ乳ウた砲砕する                  | Ctrl+Shift+Z または        |
| 青八政化を附体する。                 | Ctrl+Space              |
| 次の語を削除する。                  | Ctrl+Shift+H            |
| 余白間に収まるように段落を拡大する。         | Ctrl+Shift+J            |
| スタイルを適用する。                 | Ctrl+Shift+S            |
| ぶら下げインデントを作成する。            | Ctrl+T                  |
| ハイパーリンクを挿入する。              | Ctrl+K                  |
| 段落の左揃えを実行する。               | Ctrl+L                  |
| 段落の右揃えを実行する。               | Ctrl+R                  |
| ぶら下げインデントを減らす。             | Ctrl+Shift+T            |
| 段落書式を解除する。                 | Ctrl+Q                  |
| Web 情報をアイテムに追加する           |                         |
|                            | Ctrl キーを押しながらマウス        |
| アイノムの本文内 C URL を施集する。      | ボタンをクリック                |
| ハイパーリンクを挿入する。              | Ctrl+K                  |
| 印刷                         |                         |
| Backstage ビューで [印刷] タブを開く。 | Alt+F、その後 P             |
| 開いているウィンドウのアイテムを印刷する。      | Alt+F の後に P、その後に        |
|                            | F、 1                    |
| [印刷プレビュー] から [ページ設定] を開く。  | Alt+S または Alt+U         |
| [印刷プレビュー] からプリンターを選択する。    | Alt+F、その後 P、次に I        |

| [印刷スタイルの定義] を使用する。                     | Alt+F、その後 P、次に L  |  |
|----------------------------------------|-------------------|--|
| [印刷オプション] を開く。                         | Alt+F、その後 P、次に R  |  |
|                                        | L                 |  |
| [このグループを送受信に含める] がオンになっているすべての定義済み送受   |                   |  |
| <br>信グループに対する送受信を開始する。これには、ヘッダー、完全なアイテ | 50                |  |
| ム、指定したフォルダー、特定のサイズ未満のアイテム、またはユーザー定     | F9                |  |
| 義の任意の組み合わせを含めることができます。                 |                   |  |
| 現在のフォルダーに対して、すべてのアイテム(ヘッダー、アイテム、任意     |                   |  |
| の添付ファイル) を取得する送受信を開始する。                | Shift+F9          |  |
| 送受信を開始する。                              | Ctrl+M            |  |
| 送受信グループを定義する。                          | Ctrl+Alt+S        |  |
| Visual Basic エディター                     |                   |  |
| Visual Basic エディターを開く。                 | Alt+F11           |  |
| マクロ                                    |                   |  |
| マクロを実行する。                              | Alt+F8            |  |
| フォーム                                   |                   |  |
|                                        | InfoPath フォルダー内をク |  |
| Office InfoPath フォームを作成する。             | リックした後で Ctrl+N    |  |
| Microsoft InfoPath フォームを選択する。          | Ctrl+Shift+Alt+T  |  |
| ビュー                                    |                   |  |
| 表形式のビュー                                |                   |  |
| アイテムを開く。                               | Enter             |  |
| すべてのアイテムを選択する。                         | Ctrl+A            |  |
| 画面の一番下のアイテムに移動する。                      | PageDown          |  |

| 画面の一番上のアイテムに移動する。                  | PageUp             |  |
|------------------------------------|--------------------|--|
| 選択しているアイテムを1つずつ増減する。               | Shift+↑または Shift+↓ |  |
| 選択範囲を変更せずに、次のアイテムまたは前のアイテムに移動する。   | Ctrl+↑または Ctrl+↓   |  |
| アクティブなアイテムの選択状態を切り替える。             | Ctrl+Space         |  |
| グループが選択されている場合                     |                    |  |
| 選択した単一のグループを展開する。                  | $\rightarrow$      |  |
| 選択した単一のグループを折りたたむ。                 | <                  |  |
| 前のグループを選択する。                       | $\uparrow$         |  |
| 次のグループを選択する。                       | $\downarrow$       |  |
| 最初のグループを選択する。                      | Home               |  |
| 最後のグループを選択する。                      | End                |  |
| 展開されているグループの画面上の最初のアイテム、または画面に表示され | $\rightarrow$      |  |
| ていない右側の部分の最初のアイテムを選択する。            |                    |  |
| 予定表の日/週/月ビュー                       |                    |  |
| 1~9日分表示する。                         | Alt+日数と対応するキー      |  |
| 10 日分表示する。                         | Alt+0 (ゼロ)         |  |
| 週単位に切り替える。                         | Alt+- (負記号)        |  |
| 月単位に切り替える。                         | Alt+= (等号)         |  |
| [予定表]、[タスク リスト]、[フォルダー一覧] の間を移動する。 | Ctrl+Tab または F6    |  |
| 前の予定を選択する。                         | Shift+Tab          |  |
| 前日に移動する。                           | <u> </u>           |  |
| 翌日に移動する。                           | $\rightarrow$      |  |
| 次の週の同じ曜日に移動する。                     | Alt+↓              |  |
|                                    |                    |  |

| 前の週の同じ曜日に移動する。          | Alt+↑              |
|-------------------------|--------------------|
|                         |                    |
| 稼働日の開始時刻を選択する。          | Home               |
| 稼働日の終了時刻を選択する。          | End                |
| 前の時間のブロックを選択する。         | $\uparrow$         |
| 次の時間のブロックを選択する。         | $\downarrow$       |
| 1 画面上の時間のブロックを選択する。     | PageUp             |
| 1 画面下の時間のブロックを選択する。     | PageDown           |
| 選択している時間を増やしたり減らしたりする。  | Shift+↑または Shift+↓ |
|                         | 予定の中にカーソルが表示       |
| 予定を上下に移動する。             | された状態で、Alt+↑または    |
|                         | Alt+↓              |
|                         | 予定の中にカーソルが表示       |
| 予定の開始または終了時刻を変更する。      | された状態で、Alt+Shift+↑ |
|                         | または Alt+Shift+↓    |
| 選択したアイテムを次の週の同じ曜日に移動する。 | Alt+↓              |
| 選択したアイテムを前の週の同じ曜日に移動する。 | Alt+↑              |
| 週ビュー                    |                    |
| 選択した日の稼働時間の最初に移動する。     | Home               |
| 選択した日の稼働時間の最後に移動する。     | End                |
| 選択した日の1ページ分上の表示に移動する。   | PageUp             |
| 選択した日の1ページ分下の表示に移動する。   | PageDown           |
|                         | Shift+方向           |
| 選択している期間を変更する。          | キー、Shift+Home、または  |

|                     | Shift+End     |  |
|---------------------|---------------|--|
| 月ビュー                |               |  |
| その週の最初の曜日に移動する。     | Home          |  |
| 前のページの同じ曜日に移動する。    | PageUp        |  |
| 次のページの同じ曜日に移動する。    | PageDown      |  |
| カレンダー ナビゲーター        |               |  |
| 現在の週の最初の曜日に移動する。    | Alt+Home      |  |
| 現在の週の最後の曜日に移動する。    | Alt+End       |  |
| 前の週の同じ曜日に移動する。      | Alt+↑         |  |
| 次の週の同じ曜日に移動する。      | Alt+↓         |  |
|                     |               |  |
|                     | カードのファイリングに使  |  |
| をの中から特定のカードを選択する    | 用した名前、または並べ替  |  |
| 一覚の中から特定の刀一下を選択する。  | えに使用したフィールドの  |  |
|                     | 名前の先頭の 1 文字以上 |  |
| 前のカードを選択する。         | ↑             |  |
| 次のカードを選択する。         | $\downarrow$  |  |
| 一覧の最初のカードを選択する。     | Home          |  |
| 一覧の最後のカードを選択する。     | End           |  |
| 現在のページの最初のカードを選択する。 | PageUp        |  |
| 次のページの最初のカードを選択する。  | PageDown      |  |
| 次の列で最も近いカードを選択する。   | $\rightarrow$ |  |
| 前の列で最も近いカードを選択する。   |               |  |
|                     |               |  |

| アクティブなカードの選択状態を切り替える。                           | Ctrl+Space     |  |
|-------------------------------------------------|----------------|--|
| 選択範囲を前のカードまで広げる。起点より後のカードが選択されている場              | Shift⊥↑        |  |
| 合は、選択済みのカードを非選択にする。                             |                |  |
| 選択範囲を次のカードまで広げる。起点より前のカードが選択されている場              | Shift+         |  |
| 合は、選択済みのカードを非選択にする。                             |                |  |
| 起点とは関係なく、選択範囲を前のカードまで広げる。                       | Ctrl+Shift+↑   |  |
| 起点とは関係なく、選択範囲を次のカードまで広げる。                       | Ctrl+Shift+↓   |  |
| 一覧の最初のカードまで選択範囲を広げる。                            | Shift+Home     |  |
| 一覧の最後のカードまで選択範囲を広げる。                            | Shift+End      |  |
| 前のページの最初のカードまで選択範囲を広げる。                         | Shift+PageUp   |  |
| 最後のページの最後のカードまで選択範囲を広げる。                        | Shift+PageDown |  |
| 開いているカードのフィールドの間を移動する                           |                |  |
| 以下のキーを使用する前に、カード内のフィールドを選択します。選択されているカードのフィールドを |                |  |
| 選択するには、目的のフィールドをクリックします。                        |                |  |
| 次のフィールドとコントロールに移動する。                            | Tab            |  |
| 前のフィールドとコントロールに移動する。                            | Shift+Tab      |  |
| アクティブなカードを閉じる。                                  | Enter          |  |
| フィールドの文字間を移動する                                  |                |  |
| 以下のキーを使用する前に、カード内のフィールドを選択します。選択されているカードのフィールドを |                |  |
| 選択するには、目的のフィールドをクリックします。                        |                |  |
| 複数行のフィールドに行を追加する。                               | Enter          |  |
| 行の先頭に移動する。                                      | Home           |  |
|                                                 | End            |  |
|                                                 | PageUp         |  |

| 複数行のフィールドでフィールドの末尾に移動する。            | PageDown           |  |
|-------------------------------------|--------------------|--|
| 複数行のフィールドで前の行に移動する。                 | ↑                  |  |
| 複数行のフィールドで次の行に移動する。                 | $\downarrow$       |  |
| フィールド内の前の文字に移動する。                   | ←                  |  |
| フィールド内の次の文字に移動する。                   | $\rightarrow$      |  |
| タイムラインビュー (タスク)                     |                    |  |
| アイテムが選択されているとき                      |                    |  |
| 前のアイテムを選択する。                        | <i>←</i>           |  |
| 次のアイテムを選択する。                        | $\rightarrow$      |  |
| 隣接する複数のアイテムを選択する。                   | Shift+←または Shift+→ |  |
|                                     | Ctrl+←+Space または   |  |
|                                     | Ctrl+→+Space       |  |
| 選択したアイテムを開く。                        | Enter              |  |
| (アイテムがグループ化されていない場合は) タイムラインの最初のアイテ | Home               |  |
| ム、またはグループ内の最初のアイテムを選択する。            |                    |  |
| (アイテムがグループ化されていない場合は) タイムラインの最後のアイテ | End                |  |
| ム、またはグループ内の最後のアイテムを選択する。            |                    |  |
| (アイテムがグループ化されていない場合は) タイムラインの最初のアイテ | Ctrl+Home          |  |
| ム、またはグループ内の最初のアイテムを (選択せずに) 表示する。   |                    |  |
| (アイテムがグループ化されていない場合は) タイムラインの最後のアイテ | Ctrl+End           |  |
| ム、またはグループ内の最後のアイテムを (選択せずに) 表示する。   |                    |  |
| グループが選択されているとき<br>                  |                    |  |
| グループを展開する。                          | Enter または →        |  |
| グループを折りたたむ。                         | Enter または ←        |  |

| 前のグループを選択する。                                  | $\uparrow$    |  |
|-----------------------------------------------|---------------|--|
| 次のグループを選択する。                                  | $\downarrow$  |  |
| タイムラインで最初のグループを選択する。                          | Home          |  |
| タイムラインで最後のグループを選択する。                          | End           |  |
| 展開されているグループの画面上の最初のアイテム、または画面に表示され            |               |  |
| ていない右側の部分の最初のアイテムを選択する。                       | ,<br>         |  |
| 日のタイムスケールで時間単位が選択されているとき                      |               |  |
| タイム スケールに表示されているのと同じ時間を少しずつ戻す。                | $\leftarrow$  |  |
| タイム スケールに表示されているのと同じ時間を少しずつ進める。               | $\rightarrow$ |  |
| アクティブなビュー、To Do バー、検索を切り替えて、アクティブなビュー<br>に戻る。 | Tab、Shift+Tab |  |

他のフォーマットをご覧ください:<u>www.downloadexcelfiles.com</u>

元のソース: office.microsoft.com/ja-jp/outlook-help/HA102606407.aspx